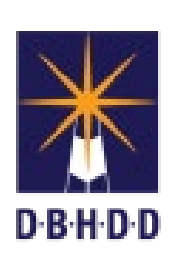

# Quick Guide myAvatar Append Document

May 2018

## Quick Guide for Append Functionality in myAvatar

- 1. Select Client
- 2. Enter an assessment and mark it as Final (see page 6 for assessments that can be appended) Note: the assessment must be Final before it can be appended
- 3. Click on the Accept button

|   | myAvatar 2018 - Confirm Document                                                                                                    | × |
|---|----------------------------------------------------------------------------------------------------|---|
| - | 🛑 1 of 2 📫 🗳 🌆 100% 🔽 🔍 🔍                                                                                                    |   |
|   |                                                                                                    |   |
|   | Date Created: 05/11/2018 at 01:18 PM EDT<br>Form Name: GA Admission Pre Evaluation<br>Client's Name: TEST,AMY (000471929)<br>Client's DOB:<br>Georgia DBHDD<br>GA Regional Hospital at Atlanta<br>Decatur, GA |   |
|   |                                                                                                    |   |
|   | Admission Staff Info<br>Date Screen Started: 05/11/2018<br>Time Screen Started: 01:18 FM<br>Vital Signs Documented?: Yes<br>Allergies/Adverse Drug Reactions(ADRs) documented?: Yes                           |   |
|   | Chest Pain?: No                                                                                                    |   |
|   | Trouble Breathing?: No                                                                                                    |   |
|   | Stomach Pain?: No                                                                                                    |   |
|   | Dizziness?: No                                                                                                    |   |
|   | Any other medical/physical problems?: No                                                                                                    | T |
|   | Accept Accept and Route Reject                                                                                                    |   |

4. Enter your myAvatar password for 2<sup>nd</sup> tier authentication and click OK.

| myAvatar 2018 - Confirm Document                                                                                                    | × |
|----------------------------------------------------------------------------------------------------|---|
| 🐐 🖕 1of 2 🔿 🗳 🔟 100% 🔽 🔍 🔍                                                                                                    |   |
|                                                                                                    |   |
| Date Created: 05/11/2018 at 01:18 PM EDT<br>Form Name: GA Admission Pre Evaluation<br>Client's Name: TEST,AMY (000471929)<br>Client's DOB: |   |
| Georgia DBHDD<br>GA Regional Hospital at Atlanta<br>Decatur, GA                                                                            |   |
| Admission Staff Info<br>Date Screen Started<br>Time Screen Started<br>Vital S<br>Allergies/Adverse Dru Keactions(ADRS) documented?: Yes    |   |
| Chest Fain?: No<br>Trouble Breathing?: No<br>Stomach Fain?: No<br>Dizziness?: No                                                           |   |
| Any other medical/physical problems?: No           Accept         Accept and Route         Reject                                          | Ţ |

- 5. On the Home View, select client for which you just entered the assessment.
- 6. Open the Append Documents form.

|                       | Recent Forms<br>GA Admission Pre Evaluation |                                       | Effective Date: 12/05                 |
|-----------------------|---------------------------------------------|---------------------------------------|---------------------------------------|
| Recent Clients        | Name                                        | Menu Path                             | a a a a a a a a a a a a a a a a a a a |
| Test, Amy (000471929) | Append Documents                            | Avatar PM / RADplus Utilities / Docur | nent Routing                          |
|                       | Append Progress Notes<br>Append Docum       | Avatar CWS / Progress Notes           | S                                     |
|                       |                                             |                                       | 30                                    |
|                       | <= Previous 25                              | 1 through 2 of 2                      | Next 25 =>                            |
|                       | append Q                                    |                                       | 1.How Employees Car                   |

#### 7. The Append Document form will open

| A Home E Append Document                                                                                                    |                   |  |
|----------------------------------------------------------------------------------------------------|-------------------|--|
| Append Documents 🕴                                                                                                    |                   |  |
| Append Document      Submit      Submit      Subm | From Date         |  |
| Online Documentation                                                                                                    | List of Documents |  |
|                                                                                                    |                   |  |

- a. First, select the Form Type. Choose from Admission, Inpatient or Discharge based on the assessment that you entered in step #2.
- b. Second, select the Entity this is the individual you used to enter the assessment. Type the first 4-5 characters of the individual's last name and select the appropriate individual from the list.
- c. Third, in the From Date, enter the date for the system to begin its search
- d. Fourth, in the To Date, enter the date for the system to end its search.
- e. NOTE: The date the assessment was done must be in this date range.
- f. Fifth, click the drop down for the List of Documents. All documents completed in the date range specified will display. Select the assessment you want to append from the list. (see screen shot below)
- g. Finally, type the information for the append into the New Comments to Be Appended to the Original Document.
- h. Click Submit when done.

| Append Document      | Form Type                                            | Admission 👻                                                                                 |
|----------------------|------------------------------------------------------|---------------------------------------------------------------------------------------------|
|                      | Entity<br>TEST,AMY (471929)                          | 8                                                                                           |
| Submit               |                                                      |                                                                                             |
|                      | From Date 05/10/20 18 T Y                            | To Date                                                                                     |
|                      | List of Documents                                    |                                                                                             |
|                      | Display Document                                     | Option: GA Admission Pre Evaluation Date Created: 05/11/2018 Time Created: 01:21PM (271552) |
|                      | New Comments to Be Appended to the Original Document |                                                                                             |
| Online Documentation |                                                      | - D <sup>y</sup>                                                                            |

8. As done when entering the original document, click the Accept button

|   | myAvatar 2018 - Confirm Document                                                                                                    | ×        |
|---|----------------------------------------------------------------------------------------------------|----------|
| 4 | 🛑 10f3 🔿 💕 100% 🔽 🔍 🔍                                                                                                    |          |
|   |                                                                                                    |          |
|   | Date Created: 05/11/2018 at 01:18 PM EDT<br>Form Name: GA Admission Pre Evaluation<br>Client's Name: TEST, AMY (000471929)<br>Client's DOB:<br>Georgia DBHDD<br>GB Regional Hospital at Atlanta | <b>A</b> |
|   | Decatur, GA                                                                                                    |          |
|   | Admission Staff Info<br>Date Screen Started: 05/11/2018<br>Time Screen Started: 01:18 FM                                                                                                    |          |
|   | Vital Signs Documented?: Yes                                                                                                    |          |
|   | Allergies/Adverse Drug Reactions(ADRs) documented?: Yes                                                                                                    |          |
|   | Chest Pain?: No                                                                                                    |          |
|   | Trouble Breathing?: No                                                                                                    |          |
|   | Stomach Pain?: No                                                                                                    |          |
|   | Dizziness?: No                                                                                                    |          |
|   | Any other medical/physical problems?: No                                                                                                    |          |
|   | <u>Accept</u> <u>Reject</u>                                                                                                    | •        |

9. Enter your myAvatar password as  $2^{nd}$  tier authentication and click OK.

| × |
|---|
|   |
|   |
|   |
|   |
|   |

10. Click No to return to the Home View.

|   | Form Return                                              | × |
|---|----------------------------------------------------------|---|
| ? | Submitting has completed. Do you wish to return to form? |   |
|   | Yes No                                                   |   |

#### 11. Open Chart View for the individual

- 12. Select the assessment to display from the left side of the screen
- 13. Scroll down in the display to verify the additional document note displays with the information you typed in for the append.

| Initial Psychosocial Assessment                                                                                                    | o copini no                                                                                                    |
|----------------------------------------------------------------------------------------------------|----------------------------------------------------------------------------------------------------|
| Social History and Assessment<br>Activity Therapy Assessment                                                                                                    | MRSA: No                                                                                                    |
| Psychology Assessment<br>Recovery Planning Synthesis                                                                                                    | Boil: No                                                                                                    |
| Review of Integrated Psychosocia<br>GA PNS Choking and Aspiration Ris<br>GA PNS Decubitus Ulcer Risk<br>GA PNS Fall Risk<br>Sedusion And Restraint<br>Annual Nursing Assessment<br>GA Personal Safety Interview<br>GA SNF and ICF IID Psychosocial<br>Client/Careniver Education | Abscess: No<br>Skin Infection: No<br>Are you under care of a physician for a communicable disease?: No<br>Are you taking any medication for a communicable disease?: No<br>When was the last time that you ate anything?: Lunch |
| GA Suicide Risk Assessment                                                                                                    | Admission Screen Done By: ALLEN,MARCIA (440001260)                                                                                                    |
| Recovery Plans                                                                                                    | Tobacco use in last 30 days: No forms of tobacco used                                                                                                    |
| GA Initial Recovery Plan (24 HR IR<br>GA Initial Recovery Plan (24 HR IR<br>Recovery Plan<br>Bacing Distance Plan                                                                                                    | Status: Final                                                                                                    |
| Progress Notes<br>General Note<br>Psychiatry Note<br>GA Nurse Admission Note<br>GA Nurse Discharge Note<br>GA Nurse Change in Status Note                                                                                                    | ADDITIONAL DOCUMENT NOTE - 05/11/2018 at 01:26 PM by GARDNER AMY<br>This is the append for the quick guide.                                                                                                    |
| GA Nurse Progress Note                                                                                                    |                                                                                                    |
|                                                                                                    | AVPMTEST (ATL)                                                                                                    |

| Form Type | Assessment                                              |
|-----------|---------------------------------------------------------|
| Admission | GA Admission Pre-Evaluation                             |
|           | Part One Physician Intake                               |
|           | Part Two Physician Assessment                           |
|           | Part Two Nursing Assessment                             |
|           | GA Alcohol Assessment at Admission                      |
|           | GA Initial Recovery Plan (24 HR IRP)                    |
|           | GA Physician ReEvaluation and Follow Up Risk Assessment |
|           | GA Physician Transfer/Release Order                     |
| Inpatient | Psychiatric Evaluation                                  |
|           | Annual Psychiatric Evaluation                           |
|           | Annual Nursing Assessment                               |
|           | GA Comprehensive Pain Assessment                        |
|           | Initial Psychosocial Assessment                         |
|           | Social History and Assessment                           |
|           | Activity Therapy Assessment                             |
|           | Psychology Assessment                                   |
|           | Recovery Planning Synthesis                             |
|           | GA Personal Safety Interview                            |
|           | GA SNF and ICF IID Psychosocial                         |
|           | Suicide Risk Assessment                                 |
|           | Violence and Victimization Risk Assessment              |
| Discharge | Discharge Summary Part I                                |
|           | Discharge Summary Part II                               |
|           | GA Nurse Discharge Note                                 |
|           | GA Social Work Discharge Summary                        |
|           | GA Nursing Discharge Education and Summary              |

### List of Assessments that can be appended by Form Type